# MD69G 应用指南

# 简介

MD69G 是一款高性能、超高性价比的 GPRS 无线数传设备,它的应用灵活多样,下面就介绍 一下他的其中两种应用:

- 用法一 多点到中心的连接
- 用法二 点到点(串口到串口)的连接

### 准备及连线

(1) 将具有上网功能的 GPRS 数据卡装入设备的 SIM 卡座内

(2)利用配置串口线将设备的串口与电脑的串口相连

### 说明:

| 类型 | RS232    | RS485   |     |         |          |   |   |     |
|----|----------|---------|-----|---------|----------|---|---|-----|
| 针脚 | 2        | 3       | 5   | 7       | 8        | 2 | 3 | 5   |
| 定义 | RXD(out) | TXD(in) | GND | RTS(in) | CTS(out) | А | В | GND |

备注:一般只需接TXD、RXD、GND即可。

### 登录配置界面

方法一: 使用配置软件

步骤1 下载配置软件:

- 步骤2 运行 MD69G 配置软件,在"COM 选择"选项中选择电脑连接 MD69G 使用的串口号, 点击"开始配置"
- 步骤3 给 MD69G 加电 (电源接口为内正外负)
- 步骤4 配置框内出现设备版本信息,按"回车"进入配置界面
- 步骤5 注意: 点击开始配置后, 需在 15 秒内迅速接通 DTU 设备电源。

# 方法二: 使用超级终端程序

**步骤1** 打开电脑,选择"开始"→"程序"→"附件"→"通讯"→"超级终端"→输入名称→选择"连接时使用"的串口(一般为 COM1)→设置串口属性为"波特率: 115200,数据位: 8,奇偶校验: 无,停止位: 1,数据流控制:无",点击"确定"

步骤2 给 MD69G 加电 (电源接口为内正外负)

#### 第1页共9页

**步骤3** 在步骤1打开的超级终端界面,一直按住"空格键",出现配置界面,"回车"进入配置菜单

注意: 必须在 MD69G 加电后十秒内,持续按住"空格键",才能进入配置界面,如果十秒钟之内, MD69G 未接收到足够的按住"空格键"的指令,自动进入数据模式,若想再次配置, 需要拔电重新启动设备。建议先在超级终端里按住空格键,再加电。

用法一 多点到中心的连接

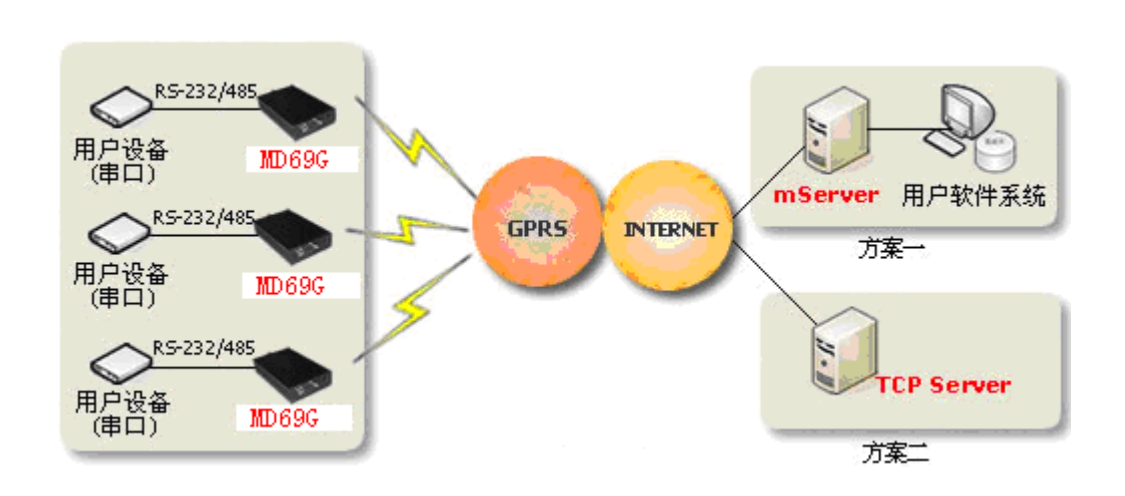

### 配置 MD69G

步骤1 配置"1)数据中心域名或 IP",输入数据中心的 IP 地址或域名,"回车"进入下一步 步骤2 配置"2)数据中心端口"→输入数据中心监听端口号"9000","回车"进入下一步 步骤3 配置"3)网络协议[TCP,UDP]",直接"回车",保留默认配置为 TCP,进入下一步 步骤4 从 4)到 18),分别按"回车"跳过,均采用缺省值即可 步骤5 直至出现"存储配置...",拔电重新启动设备

说明:

1 如何获取数据中心 IP 和端口?

- 可以通过 http://www.ip138.com 查看当前公网的 IP 地址
- 数据中心端口即 mServer 服务设置的监听端口, mServer 系统默认设置的监听端口为 9000
  2 当 mServer 采用 公网 + LAN 的方式接入时, 必须在公网的接入设备(路由器)上做好相应的端口映射或地址映射, 保证 MD69G 顺利访问 mServer。具体请见: 附四 数据中心网络接入

### 安装及配置 mServer

#### 第2页共9页

步骤1 运行"mServer Install.exe",安装 mServer,下载地址

- **步骤2** 运行"mServer",通过菜单"设置"→"服务设置",设置端口和协议,端口采用默认的 "9000",协议选择"TCP",点击"确定"
- 步骤3 通过菜单"终端管理"→"添加终端",输入 IMEI 和别名
- 步骤4 当终端显示上线后,通过菜单"服务"→"映射管理",选择映射到虚拟串口。这样,就完成了现场 GPRS 即插即用串口到虚拟串口的映射,用户可以直接通过虚拟串口对远端串口设备进行采集和控制

| 映射管理                   |                 |  |
|------------------------|-----------------|--|
| 终端名称:                  | 映射表:            |  |
| etungtech 💌            | 管线监控<>虚拟串口 COM5 |  |
|                        |                 |  |
|                        |                 |  |
|                        | 映射>             |  |
| 마슈 아는 주니 •             |                 |  |
|                        |                 |  |
| etungtech              |                 |  |
| 初建中口<br>TCP端口<br>成熟知識目 |                 |  |
|                        |                 |  |
| ₩U号: 3                 | 串口配置            |  |
| TCP端口: 5000            |                 |  |
|                        | 确定              |  |
|                        |                 |  |

# 说明:

#### 1、如何获取 IMEI 号?

可通过以下的任意一种方法获取:

- a) 设备背面贴的白色 IMEI 号条
- b) 如果 MD69G 与 mServer 的协议和端口设置正确, mServer 的消息提示会显示有未知终端连入, 并且带有此终端的 IMEI 号
- 2、如何设置别名?

别名是设备的名称,目的是为了方便用户查看和记忆相应设备,用户可根据实际情况随意取名,如: DTU1, Chaoyang 等

3、MD69G 菜单配置的详细说明请参考: 附一 配置菜单

如果 MD69G 及 mServer 正确配置完毕, mServer 主窗口的终端状态应该显示在线,此时 表明设备工作正常,并且连接 mServer 成功! 第 3 页 共 9 页

# 用法二 点到点(串口到串口)的连接

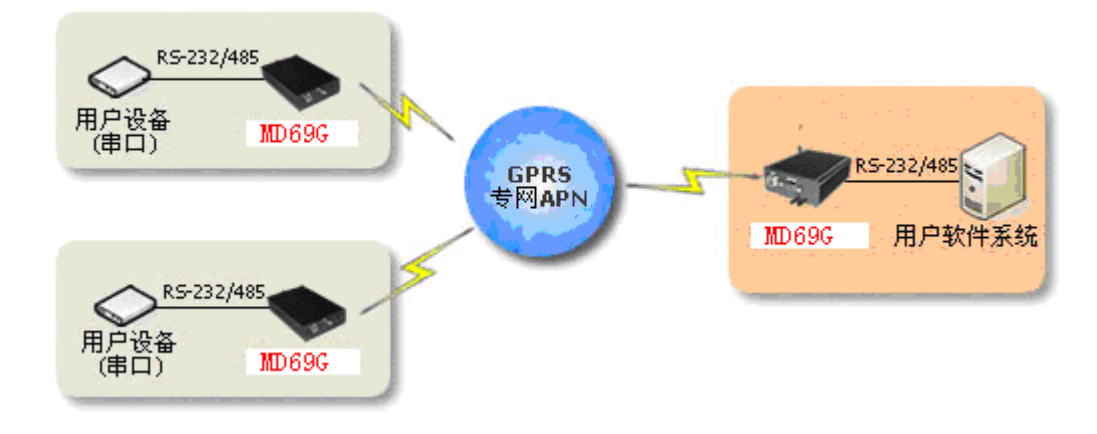

# 配置 MD-600G

步骤1 登陆到 MD-600G 的配置界面:

登录方法:

a) 给 MD69G 加电

b) 打开电脑,选择"开始"→"程序"→"附件"→"通讯"→"超级终端"→输入名称→选择"连接时使用"的串口(一般为 COM1)→设置串口属性为"波特率: 38400,数据位: 8,奇偶校验:无,停止位: 1,数据流控制:无",点击"确定"

- c) 输入用户名"root",密码"1234",进入配置菜单
- 步骤2 选择"高级配置" → "无线网络" → "接入点名称 APN" → 输入 APN 名称
- 步骤3 返回至配置主菜单,选择"高级配置"→"嵌入式数据中心"
- 步骤4 选择"启动/关闭中心" → 输入" y" 启动数据中心
- 步骤5选择"中心端口",输入端口号,例如"9000"
- 步骤6 一直输入"q",退出菜单,直到提示重起设备,输入"y" 重新启动设备,使配置生效
- 步骤7 再次登陆进入配置主菜单, 选择"设备管理" → "工作状态",记下此设备上网的 IP 地址

# 配置 MD69G

步骤1 登陆 MD69G 的配置界面,详细方法如上

- 步骤2 配置"1)数据中心域名或 IP",输入数据中心的 IP 地址(即 MD69G 步骤 7 中获取的 IP 地址),"回车"进入下一步
- 步骤3 配置"2) 数据中心端口"→输入数据中心监听端口号(需和 MD69G 步骤 5 设置的端口 号一致), "回车"进入下一步

#### 第4页共9页

步骤4 配置"5) APN 名称(CMNET)"→输入 APN 名称

步骤5 其余的项都回车跳过,均采用缺省值

说明:

# 1、什么是 APN?

APN 即"接入点名称",用来标识 GPRS 的业务种类。这里指的 APN 上网卡是具有固定 IP 地址,同一 APN 下的各卡之间可以互相访问

2、为什么要用 MD69G?

MD69G 本身不能做嵌入式数据中心,只能嵌入到别的 DTU 里,例如 MD69G

# ·MD69G 指示灯状态解释

# 红灯:数据发送指示灯

红灯闪烁: 有数据发送或设备处于待机状态

# 绿灯: 状态指示灯

绿灯闪烁 (慢闪): MD69G 正在连接 GPRS 网络

绿灯闪烁 (快闪): MD69G 正在连接 mServer

绿灯常亮: MD69G 已经连通 mServer, 该设备已处于工作状态

绿灯灭: 掉线或已断电

# 注意: 1. 在配置状态下, 红灯和绿灯常亮

MD69G 第一次连通到 mServer 后,设备会自动掉线,再重新进行一次连接。这是为了将该 MD69G 的 IMEI 号信息写入到 mServer 中。以后 该 LED200 再连入 mServer 时将不会再出现该情况。

### 附一 配置菜单

MD69G 的每一条配置菜单项都由以下几个小项组成(带\*号的为必包含的小项),说明如下:

- •\*序号:由数字和单括号组成,如"10)"
- \* **配置名称和单位**: 配置项的名称(有些包含单位)

#### 第5页共9页

• 可选值: 在方括号"[]"里的内容,表示在此项配置中所允许的配置值,多个可选值由"/"隔开

• \* 缺省值: 即在小括号"()"里的内容, 如果按"回车"跳过此项目配置, 则此配置保留此缺省值

例如:

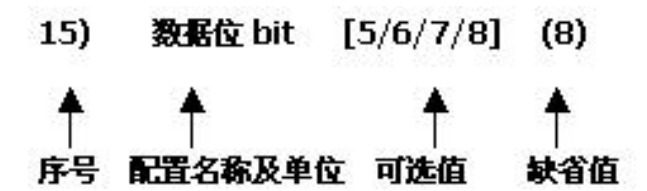

| 配置菜单项                               | 说明                                                                                                    |
|-------------------------------------|----------------------------------------------------------------------------------------------------|
| 1) 数据中心域名或 IP()                     | 配置数据中心 IP 地址或域名                                                                                                    |
| 2)                                  | 配置数据中心端口                                                                                                    |
| 3) 网络协议[UDP/TCP](TCP)               | 配置数据通讯协议,可以配置 UDP 或 TCP                                                                                                    |
| 4) 透明通道[Y/N] (N)                    | 配置是否启用透明传输通道                                                                                                    |
| 5) APN 名称(CMNET)                    | 配置无线网络 APN 名称                                                                                                    |
| 6) 用户名()                            | 配置用户名                                                                                                    |
| 7) 密码()                             | 配置密码                                                                                                    |
| 8) 电话号码(13901234567)                | 配置设备的电话号码                                                                                                    |
| 9)连接模式[1:永远在线/2:唤醒在线/<br>3:按需在线](1) | 配置连接模式,永远在线指加电之后一直和数据中心保持连接,断线自动重连;唤醒在线指加电不上线,当接到唤醒短信或唤醒电话的时候拨号上线(需设置唤醒号码和唤醒密码),唤醒上线后如果连续5分种没有数据传输即下线。按需在线指加电不上线,当串口有数据发送时即触发设备拨号、上线,按需上线后如果连续5分种没有数据传输即下线。 |
| 10) 振铃唤醒电话号码()                      | 配置唤醒在线时,振铃唤醒的电话号码,<br>ALL 代表支持所有的号码,中间需要用逗号分开。                                                                                                    |
| 11) 短信唤醒密码(1234)                    | 配置唤醒在线时,短信唤醒所用的密码。<br>如果需要短信唤醒,用于唤醒的短信内容必须是这个密码。                                                                                                    |
| 12) 心跳间隔秒(100)                      | 配置心跳间隔,单位为秒                                                                                                    |
| 13) 心跳超时秒(300)                      | 配置心跳超时,单位为秒                                                                                                    |
| 14) 波特率 bps(9600)                   | 配置数据传输模式时,串口的波特率                                                                                                    |
| 15)                                 | 配置数据传输模式时,串口的数据位                                                                                                    |
| 16) 奇偶校验[N/E/O/M/S](N)              | 配置数据传输模式时,串口的校验位<br>N: 无校验,E: 偶检验,O: 奇检验 M: 标记校验,S: 空格检验                                                                                                    |
| 17) 停止位 bit[1/1.5/2](1)             | 配置数据传输模式时,串口的停止位                                                                                                    |
| 18) 流控[N/H/S](N)                    | 配置数据传输模式时,串口的流控<br>N:无流控,H:硬流控,S:软流控                                                                                                    |

# 附二 更新 MD69G

| 备注:           | MD69G 固件更新相关下载                                                                                                    |  |  |
|---------------|----------------------------------------------------------------------------------------------------|--|--|
|               | Image: Note (C):         Xmodem         发送 (S)       关闭 (C)       取消         点击"浏览",选取要更新的固件,协议选择"Xmodem",点击"发送",出现发送窗口,文件         发送完毕,出现:         更新完毕,系统重新启动         即表明设备更新成功。 |  |  |
|               | 文件名 (E):<br>C:\Documents and Settings\xiaweidong\桌ī<br>(浏览 (B))                                                                                                    |  |  |
|               | ■ 发送文件 ? ×<br>文件夹: C:\Documents and Settings\xiaweidong\桌面                                                                                                    |  |  |
| 步骤 7:         | 点击超级终端的菜单" <b>传送"-"发送文件</b> ",出现如下窗口:                                                                                                    |  |  |
|               | 请用 xmodem 协议下载固件文件                                                                                                    |  |  |
| 步骤 6:         | 回车,出现:                                                                                                    |  |  |
|               | 清除原有配置? [Y/N](N):                                                                                                    |  |  |
| 步骤 5:         | 回车,出现:                                                                                                    |  |  |
|               | 回车进行固件更新                                                                                                    |  |  |
|               | 发布日期: Oct 31 2006 11:37:42                                                                                                    |  |  |
|               | 引导程序版本号: 1.2                                                                                                    |  |  |
|               | 型号: MD69G                                                                                                    |  |  |
| <b>步骤 4</b> : | 给 <b>设</b> 备加电, 直全出现:                                                                                                    |  |  |
| 步骤 3:         | 在超级终端里按住小写字母 u                                                                                                    |  |  |
|               | 停止位:1,数据流控制: <b>尤</b> ",点击" <b>确定</b> "                                                                                                    |  |  |
|               | 用"的串口(一般为 COM1) →设置串口属性为"波特率: 115200, 数据位: 8, 奇偶校验:无,                                                                                                    |  |  |
| <br>步骤 2:     |                                                                                                    |  |  |
| 步骤 1:         | 利用串口线将设备的配置串口与电脑的串口相连                                                                                                    |  |  |

# 附三 MD69G 未上线 问题解析

### 如果设备未上线,可能出现问题的地方及解决办法如下:

# 第一步:检查卡是否可以上网及设备附件是否连接妥当

- 确认设备所用的上网卡可以用来上网并支持 CMNET (中国移动的随 e 行、全球通、和一部 分动感地带),而不是 CMWAP (神州行等)
- 检查 SIM 卡是否正确插入卡槽,未松动
- 检查天线是否连接(处于无线信号覆盖中)

# 第二步:检查数据中心端网络环境

- 确认数据中心端的网络连接正常,未出现断网情况
- 数据中心端如果采用公网+LAN 方式连接,确认做好相关端口映射或地址映射
- 运行 mServer 的电脑是否安装防火墙(是否开启了系统防火墙),如果有,请关闭或打开相 应协议及端口

# 第三步:检查 MD69G 及 mServer 的配置情况

- 确认 MD69G 配置的数据中心地址为运行 mServer 的电脑的公网 IP 地址
- 确认 MD69G 配置的数据中心端口与 mServer "服务设置"的端口号一致,并且在运行 mServer 的电脑上,此端口未被其他程序占用
- 确认 MD69G 配置的数据连接协议与 mServer "服务设置"的协议一致
- 确认 mServer 中添加的是否是正确的终端 IMEI 号码

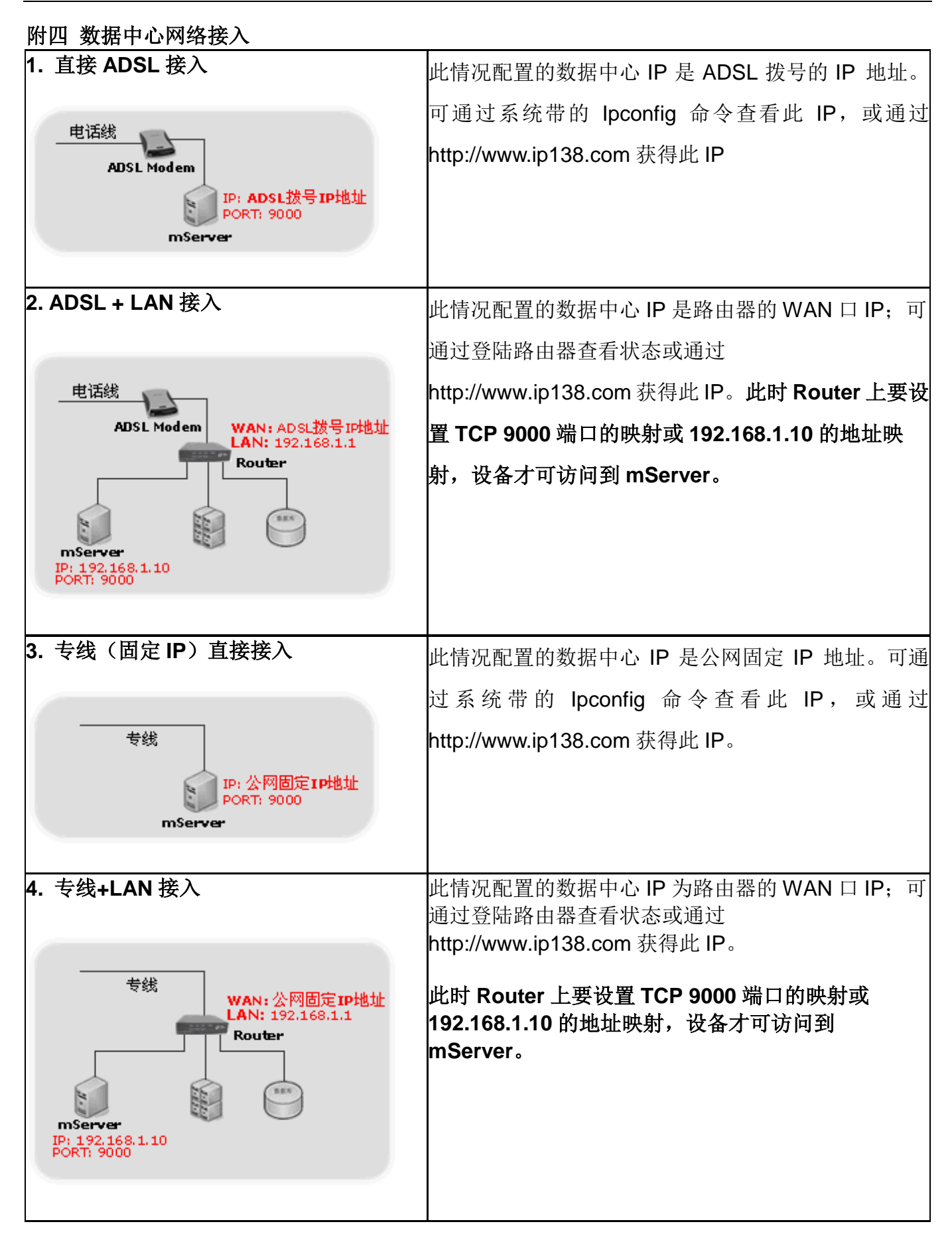